**Recommended IRC Client** 

The BSA National Committee for JOTI is recommending using the "ChatZilla" Add-On for Firefox to participate in JOTI

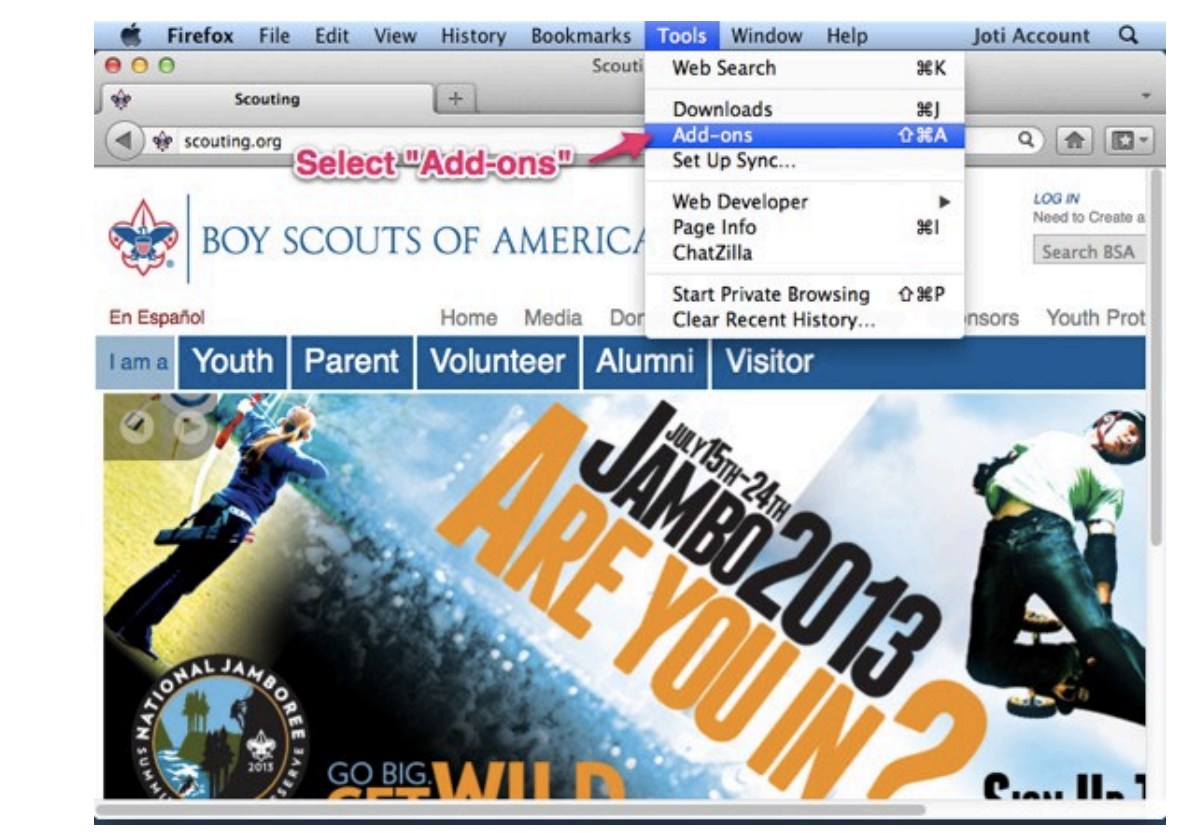

Start Firefox and select "Add-ons" under the "Tools" menu...

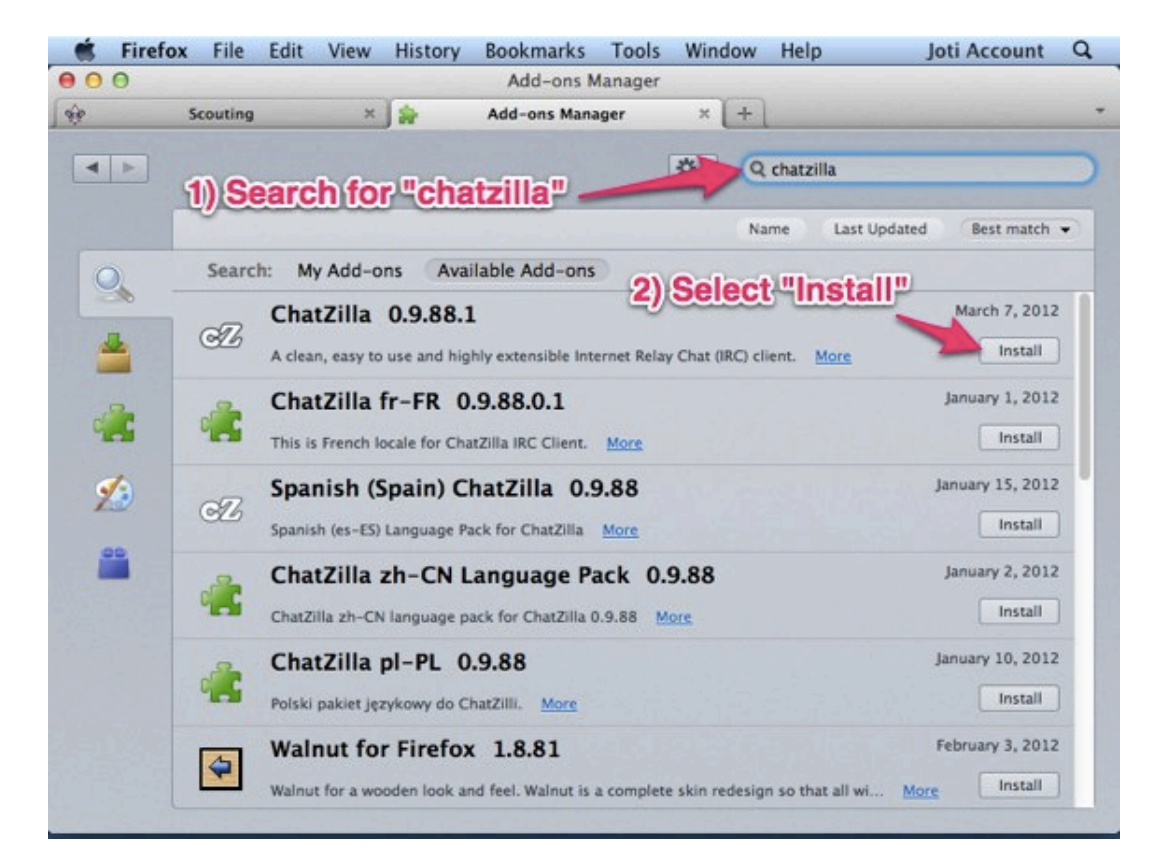

Install Chatzilla by searching for the Chatzilla Add-on and selecting "Install"

Restart Firefox make sure you restart Firefox to install the Chatzilla plugin...

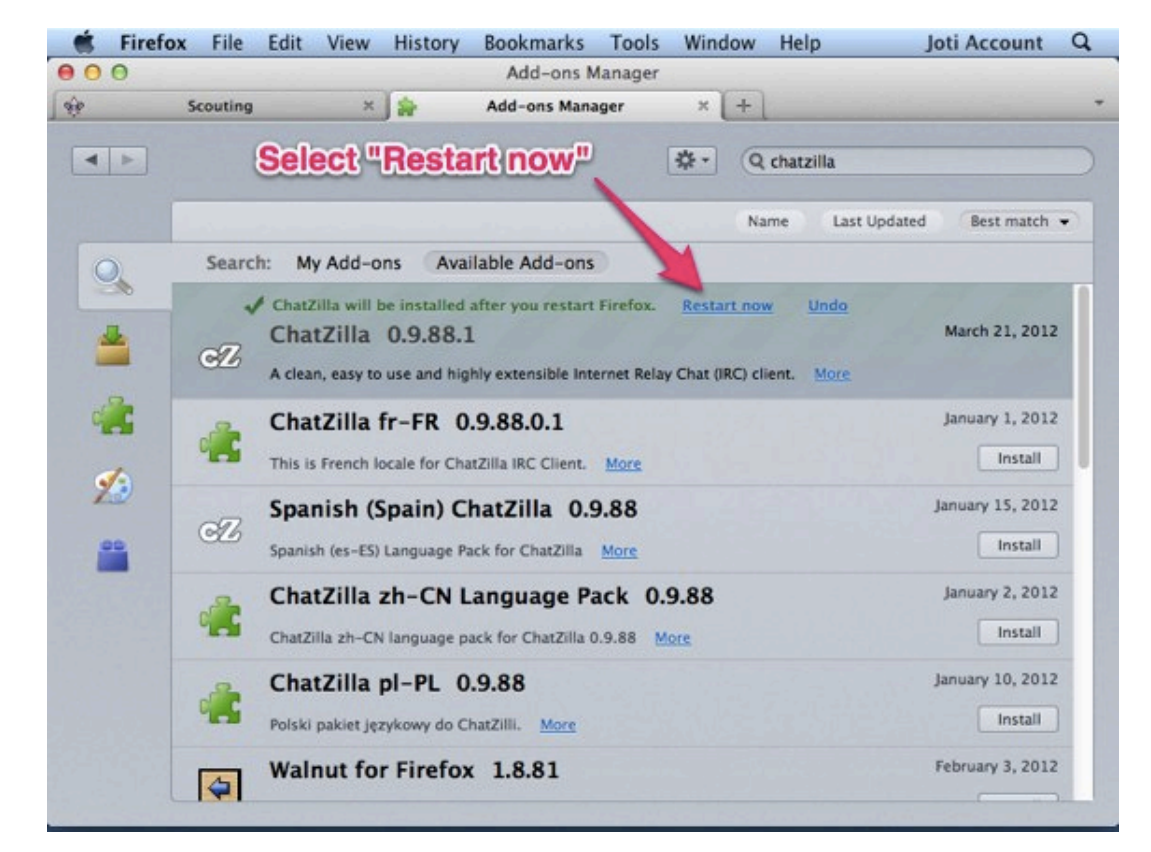

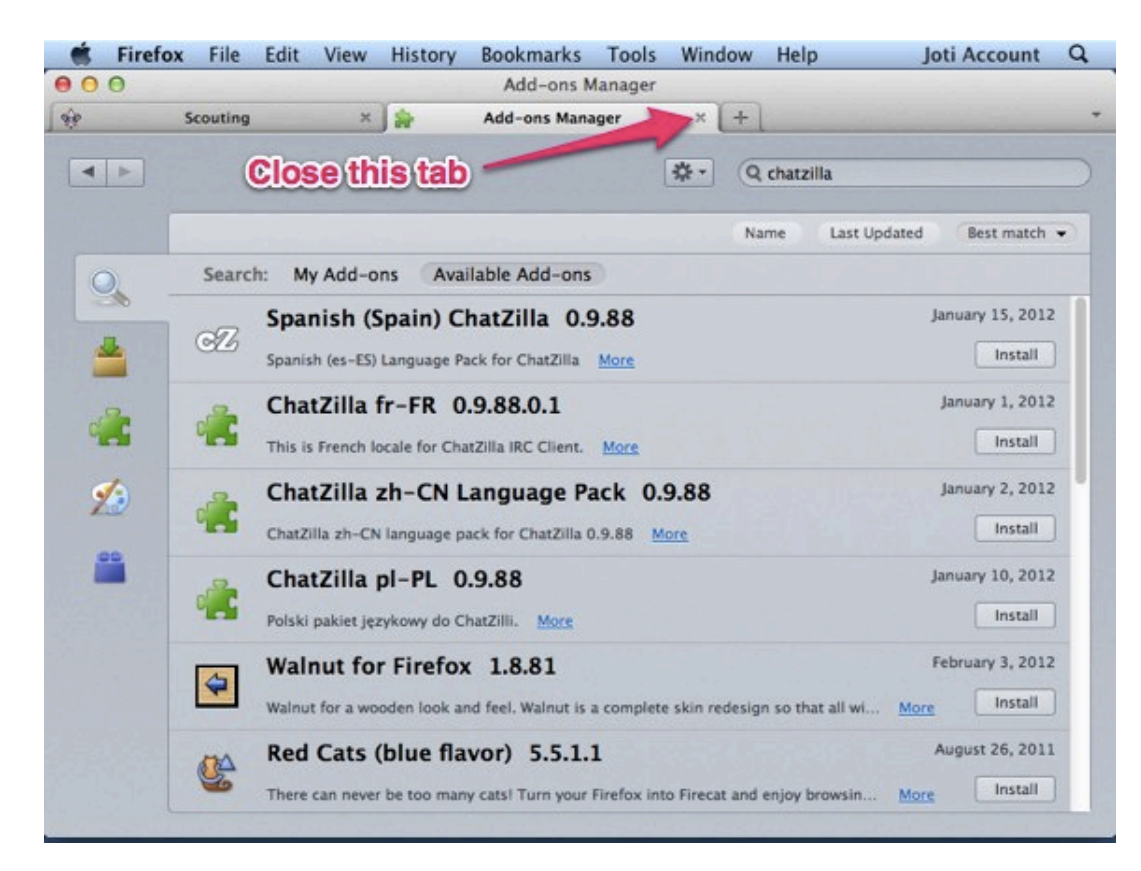

### Close Add-ons Manager as you now have the Chatzilla Add-on installed!

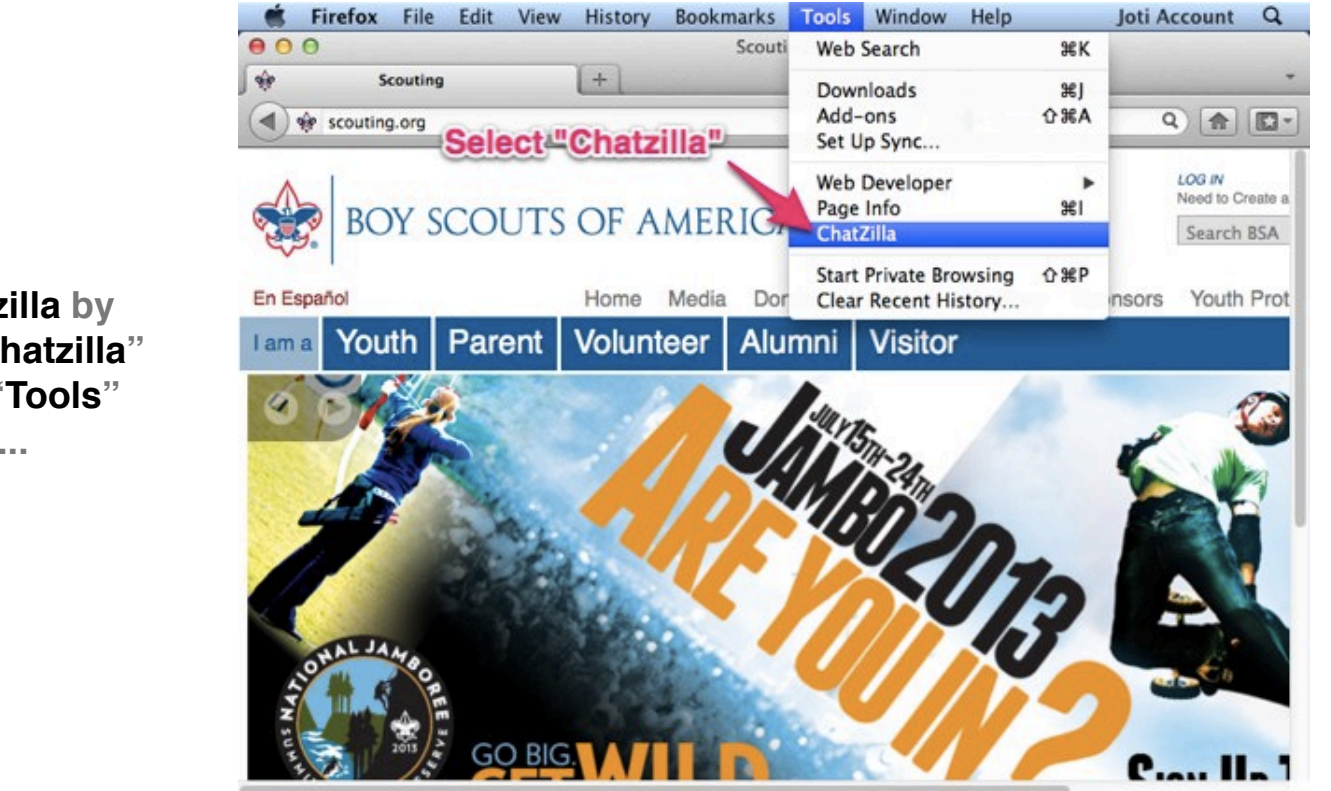

Start Chatzilla by selecting "Chatzilla" under the "Tools" menu...

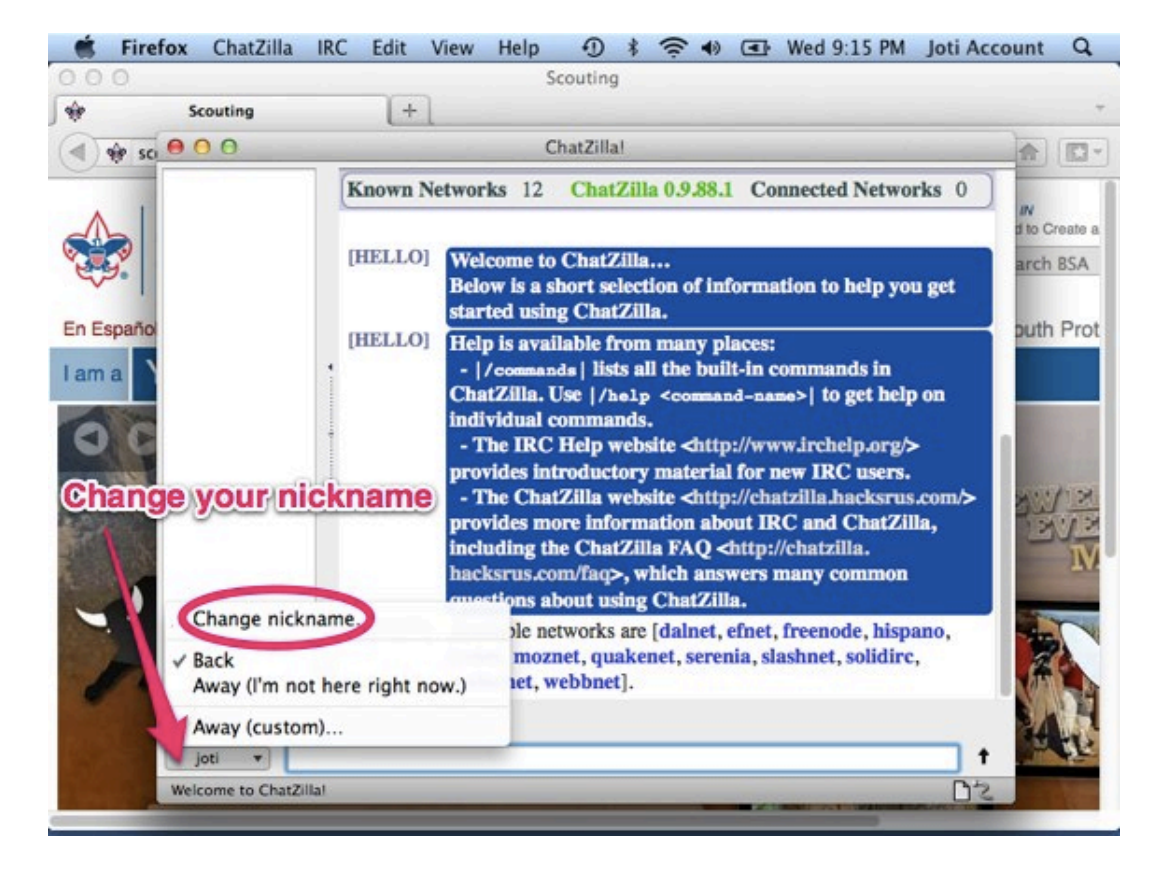

Change nickname to use YOUR nickname assigned when you registered for JOTI...

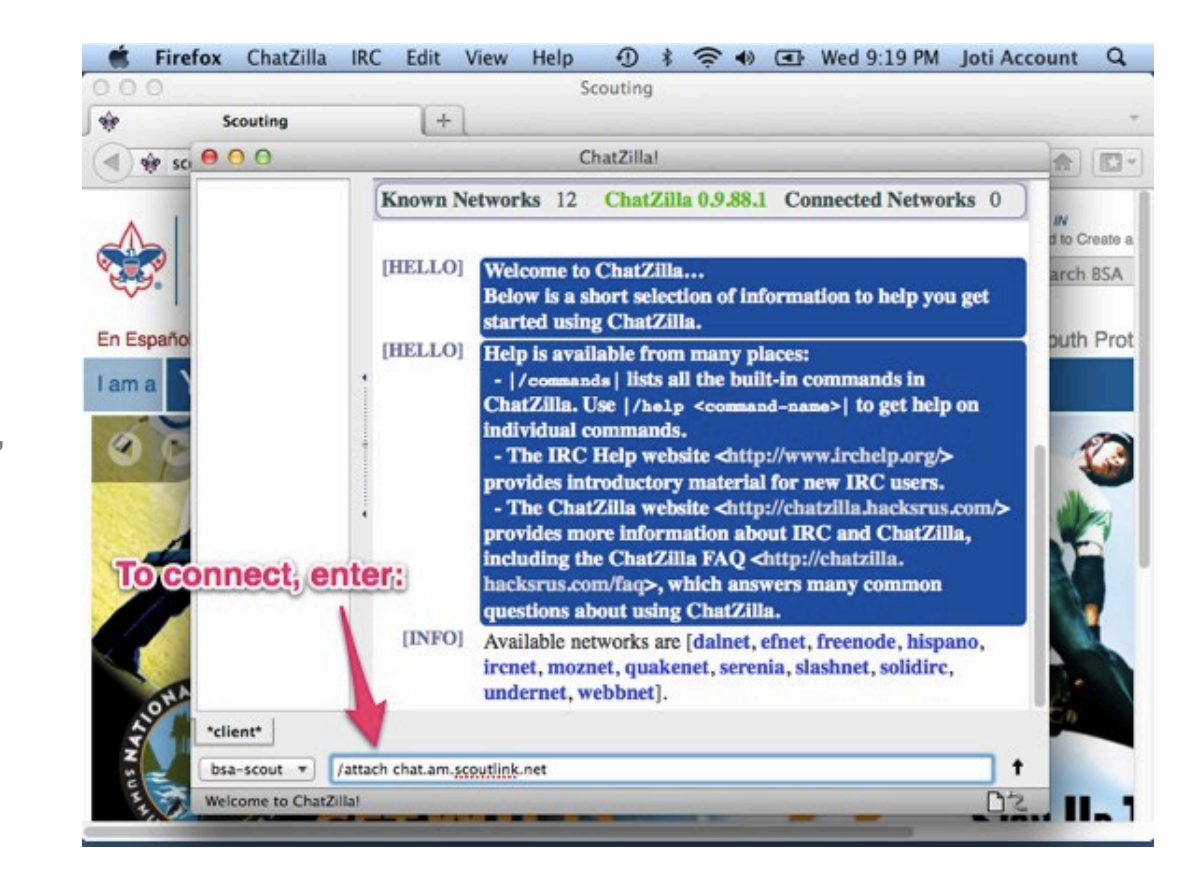

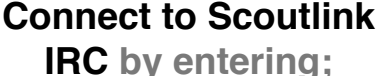

#### "/attach chat.am.scoutlink.net"

in the text/command box...

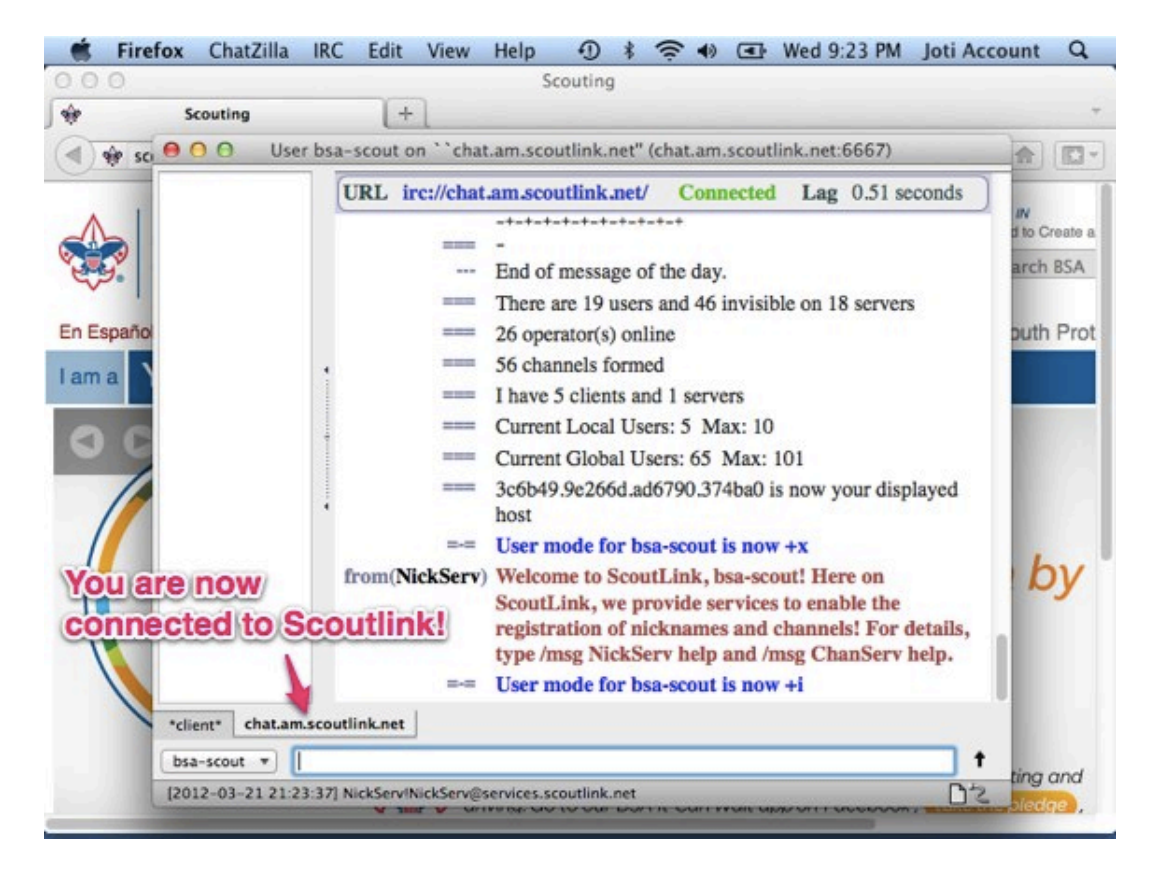

You are now connected to the Scoutlink IRC network!

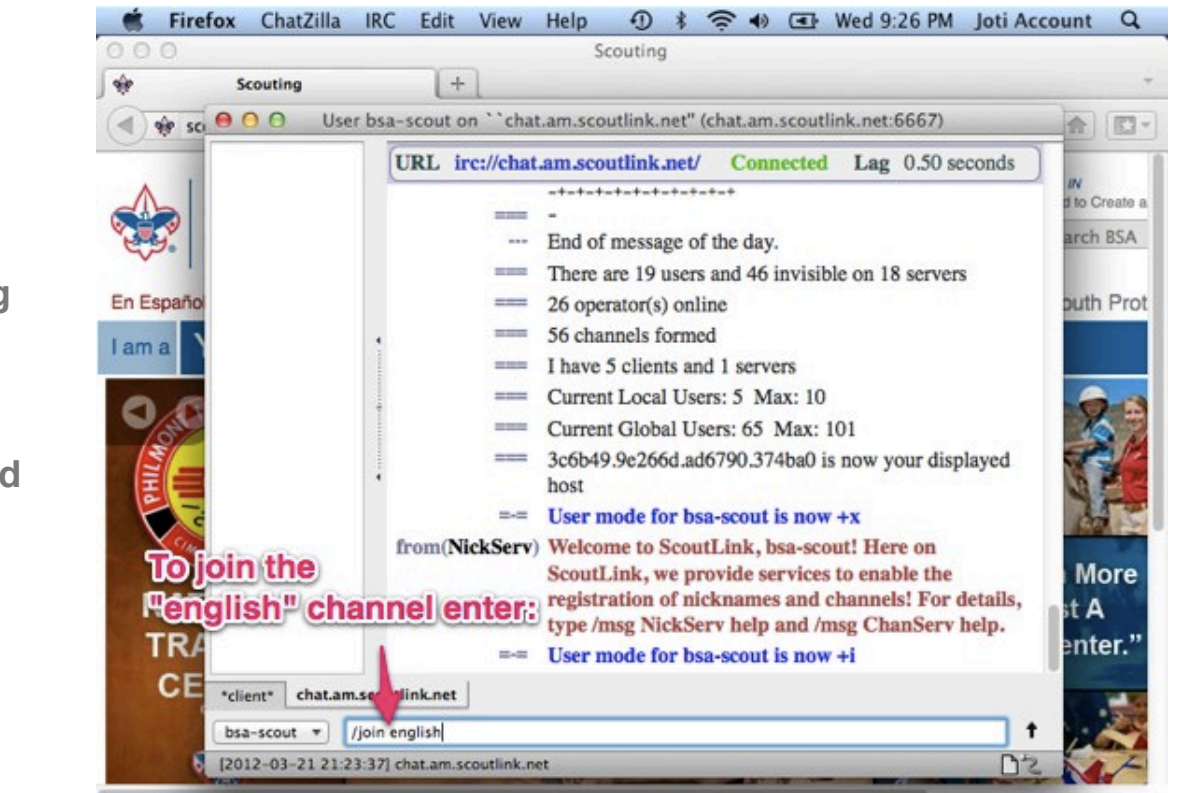

Join the "english" channel by entering

"/join english"

in the text/command box...

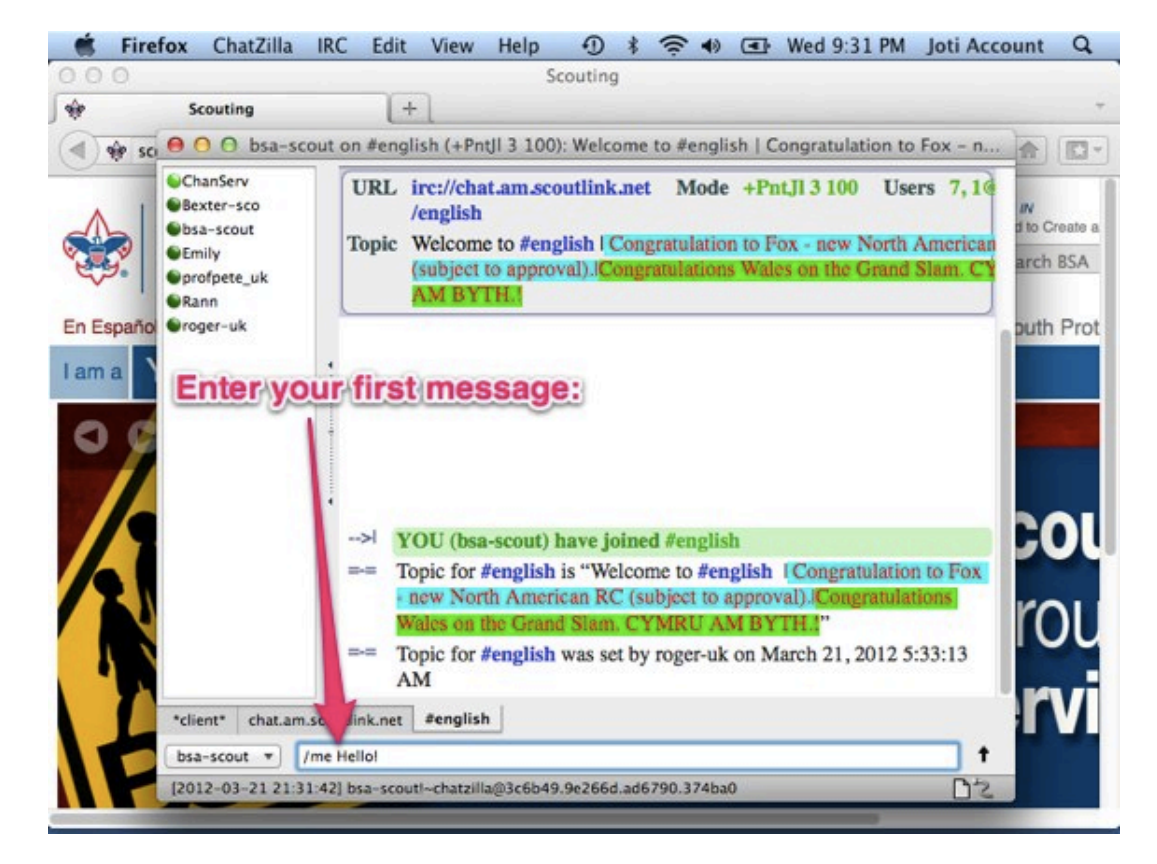

Say Hello! as your first message to join in the conversation on the IRC channel...

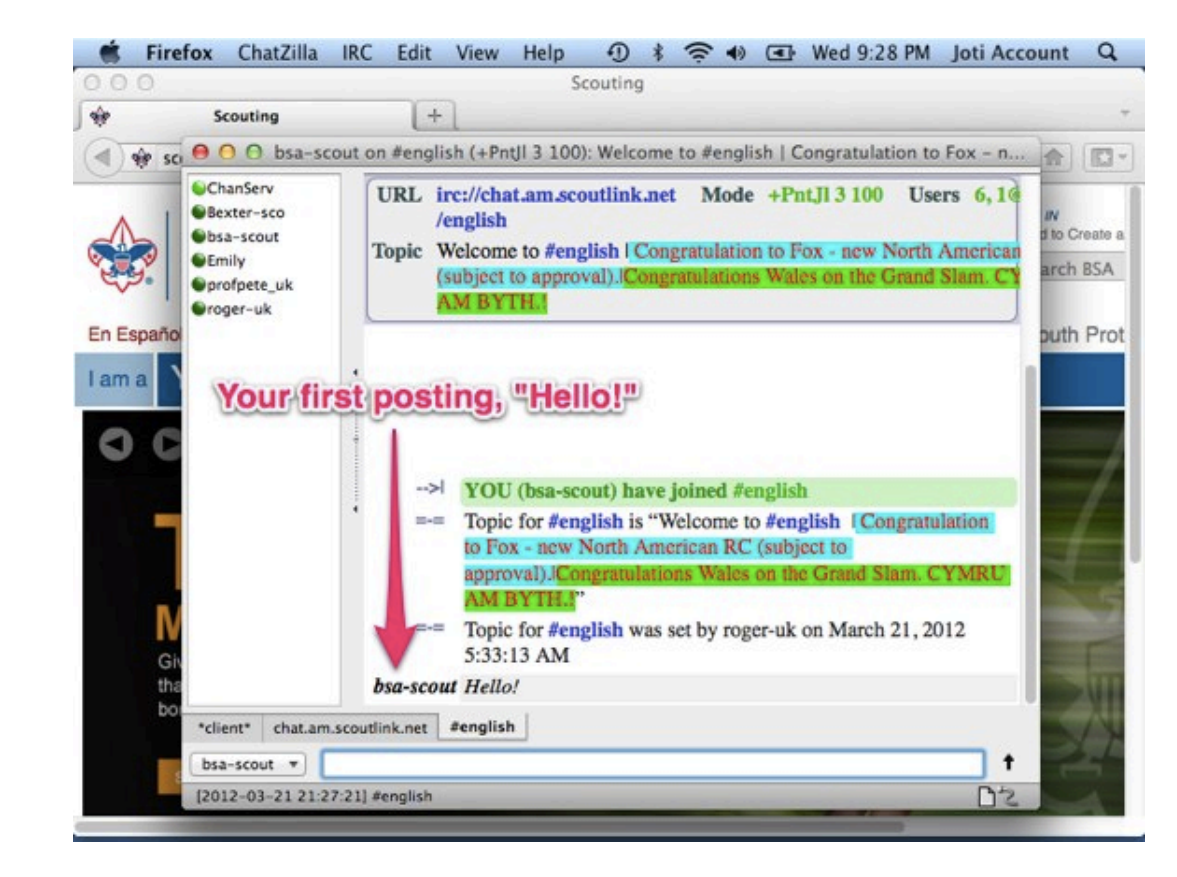

Congratulations! you are now online and posted your first message!

#### Please follow all JOTI guidelines while connected...

For your safety and for the safety of all scouts taking part in JOTI. And remember, a Scout is both courteous and kind online!

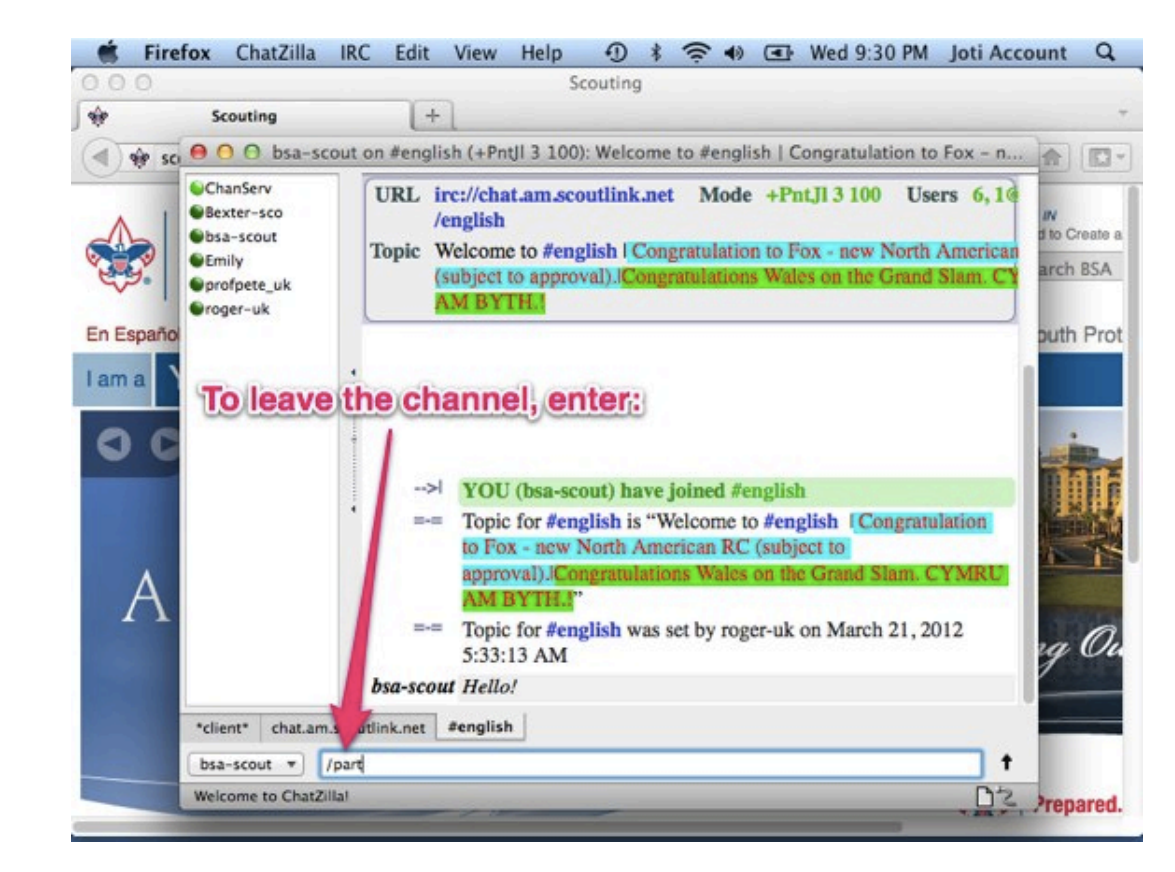

Q

To leave the channel enter "/part" in the text/command box...

Scouting + Scouting 🚸 so 🖲 O 💿 User bsa-scout on ``chat.am.scoutlink.net" (chat.am.scoutlink.net:6667) URL irc://chat.am.scoutlink.net/ Connected Lag 0.50 seconds to Create a End of message of the day. arch BSA There are 19 users and 46 invisible on 18 servers 26 operator(s) online En Españo 56 channels formed puth Prot I have 5 clients and 1 servers I am a Current Local Users: 5 Max: 10 Current Global Users: 65 Max: 101 3c6b49.9e266d.ad6790.374ba0 is now your displayed host 10.02 User mode for bsa-scout is now +x COL from(NickServ) Welcome to ScoutLink, bsa-scout! Here on ScoutLink, we provide services to enable the To disconnect, enter: registration of nicknames and channels! For details, 0 type /msg NickServ help and /msg ChanServ help. =-= User mode for bsa-scout is now +i <Emily> [#english] hi bsa-scout "client" chat.an coutlink.net bsa-scout \* /quit t [2012-03-21 21:23:37] chat.am.scoutlink.net 3

🗯 Firefox ChatZilla IRC Edit View Help 🕣 🕸 🖘 👁 🕢 Wed 9:32 PM Joti Account

To disconect from Scoutlink enter "/quit" in the text/command box...